# **Forgot Password User Manual**

## Login Page

| Please Note:   If faculties password is blocked/Forgotten/ want to reset, kindly refer to the user manual   "Forgot Password user manual Link"   If the department coordinator's password is blocked/forgotten/ want to reset, please send an email to our helpdesk msfgc@contineo.in                                                                                                    |                      |                                                                   | We are here to help. Pleas<br>send your issue or query t<br>rnsfgc@contineo.in<br>App code: |
|----------------------------------------------------------------------------------------------------|----------------------|-------------------------------------------------------------------|---------------------------------------------------------------------------------------------|
| Image: with the second second secon | ADE COLLEGE Password |                                                                   |                                                                                             |
|                                                                                                    | lick on "Forgot<br>" | Forgot password<br>(Click here for : Forgot Password User Manual) |                                                                                             |
|                                                                                                    |                      | Login                                                             |                                                                                             |

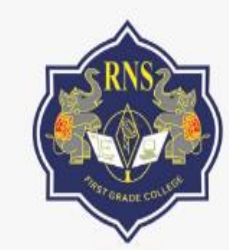

## RNS FIRST GRADE COLLEGE

Step 2: Enter the Username

# Please enter user name for which you want to recover password

Username

Next

Step 3: Click on Next

**Step 4**: Enter the last 4 digits of your mobile number which has been updated in the system

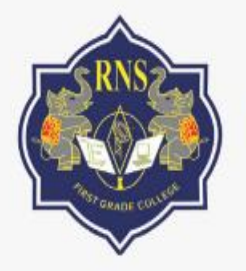

## RNS FIRST GRADE COLLEGE

# Mobile number verification

Enter last four digit of your mobile number 901443 8725

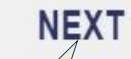

Step 5: Click on "Next"

Please note: You will receive the OTP for the mobile number which has been updated in the system

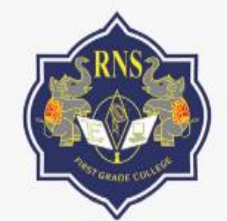

### RNS FIRST GRADE COLLEGE

**Step 6:** Enter the OTP which you have received to your mobile number.

# OTP sent to 9014438725 and sidd@contineo.in

#### Please enter 6 digit OTP :

XXXXXX

Wait for few minutes in case of slow network, You can resent OTP in 280 seconds.

NEXT Step 7: Click on "Next"

#### **Update the Received OTP**

**Step 8**: Here enter the password with the combination of "Upper case, Lower case and Special character"

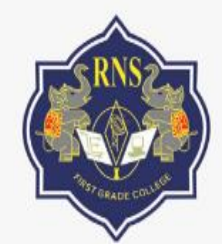

## RNS FIRST GRADE COLLEGE

**Step 9**: Enter the same password which you have entered for new password(same as step 8)

# Set new password for sid.

#### New Password:

\*\*\*\*\*\*

(Password should have Upper case, lower case, special character)

#### Verify Password:

\*\*\*

NEXT

Step 10: Click on "Next

#### **Password Reset Page**

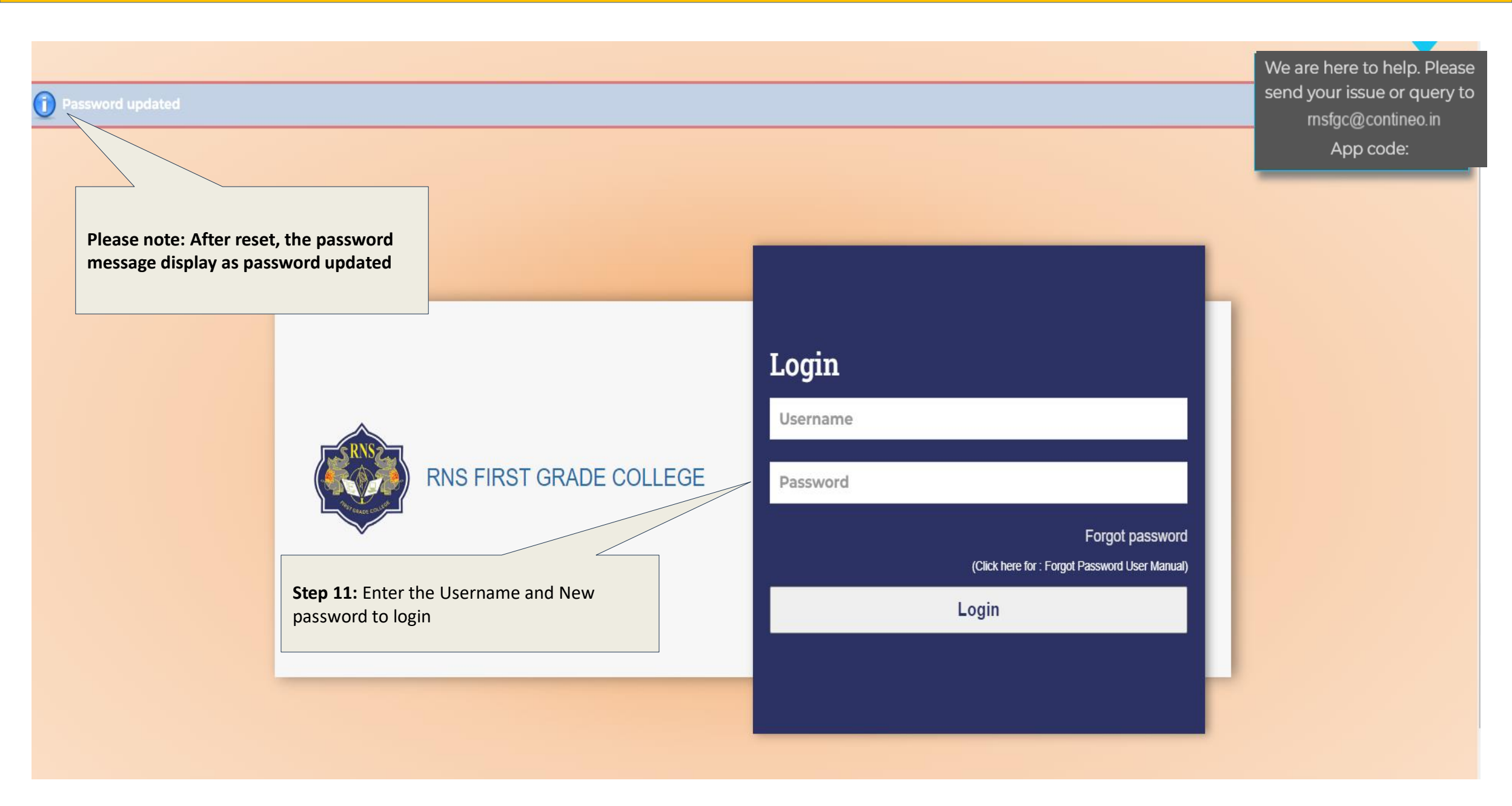

# THANK YOU